11 11 11

مراجعة الإلكانية **الإلكانية الأورانية الإلكانية الله الح** 

SAMSUNG SDS

# Kubernetes 외부 인터페이스 연결

(Connecting Kubernetes

of the state of the state of th

A STREET

CALL STREET, ST.

**External Interface)** 

October 2024

Copyright 2024. Samsung SDS Co., Ltd. All rights reserved.

# Contents

| 1. | 학습목표    | 1  |
|----|---------|----|
| 2. | 들어가기    | 1  |
| 3. | 사전 요구사항 | 2  |
| 4. | 따라하기    | 2  |
| 5. | 정리하기    | 14 |

## 1. 학습목표

- Kubernetes 클러스터에 Ingress-controller Apps를 배포합니다.
- Kubernetes 클러스터에 Infrastructure 요소인 Load Balancer를 연결합니다.

## 2. 들어가기

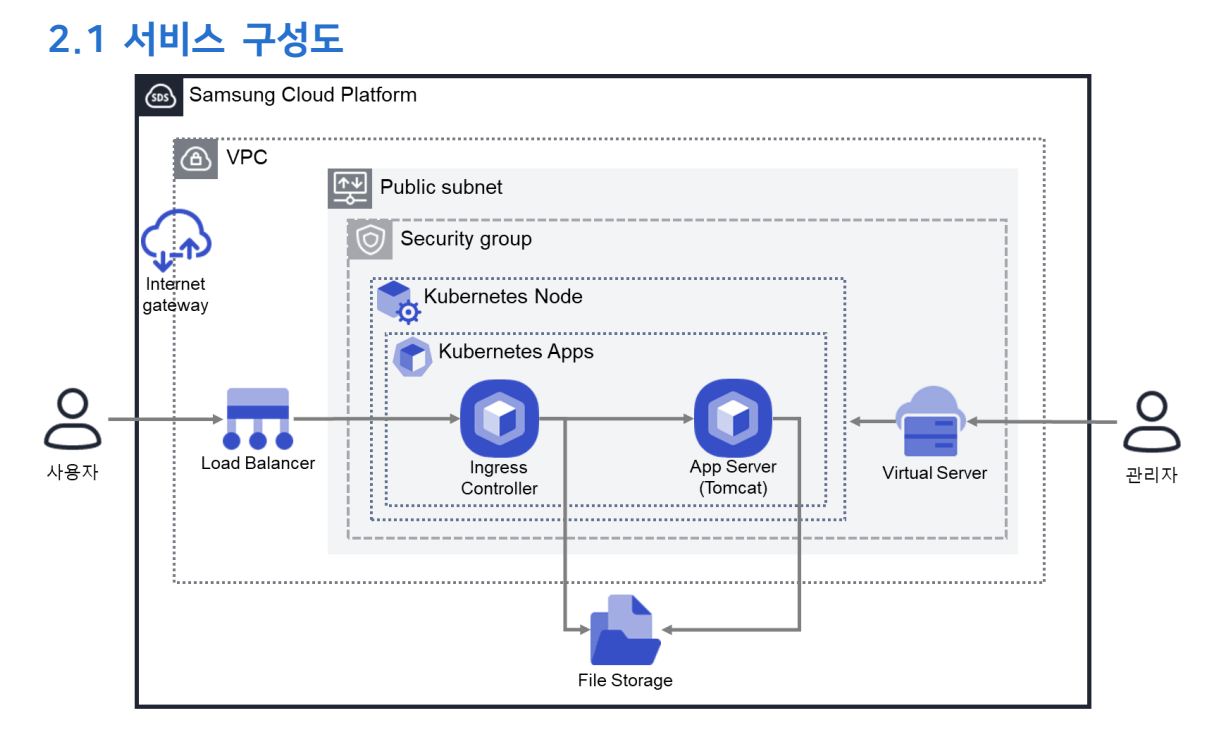

#### 3. 사전 요구사항

이 실습을 시작하기 전, 다음 실습이 선행되어야 합니다. VPC 생성: 자세한 내용은 <u>VPC 네트워크 환경 구성 가이드</u>를 참조하세요 Security Group 생성: 자세한 내용은 <u>Security Group 설정 가이드</u>를 참조하세요 Load Balancer 생성: 자세한 내용은 <u>Load Balancer 생성 가이드</u>를 참조하세요. File Storage 생성: 자세한 내용은 <u>File Storage 생성 가이드</u>를 참조하세요. Kubernetes Node CLI 접속환경 구성: <u>Kubernetes Node CLI</u>를 참조하세요. Kubernetes Engine: <u>Kubernetes 클러스터 구성 가이드</u>를 참조하세요. Kubernetes API Server 접속: <u>Kubernetes API Server 접속</u>을 참조하세요.

### 4. 따라하기

#### 4.1 Ingress Controller 배포하기

① 모든 상품 → Container → Kubernetes Apps → Kubernetes Apps의 '상품신청'
 버튼을 선택합니다.

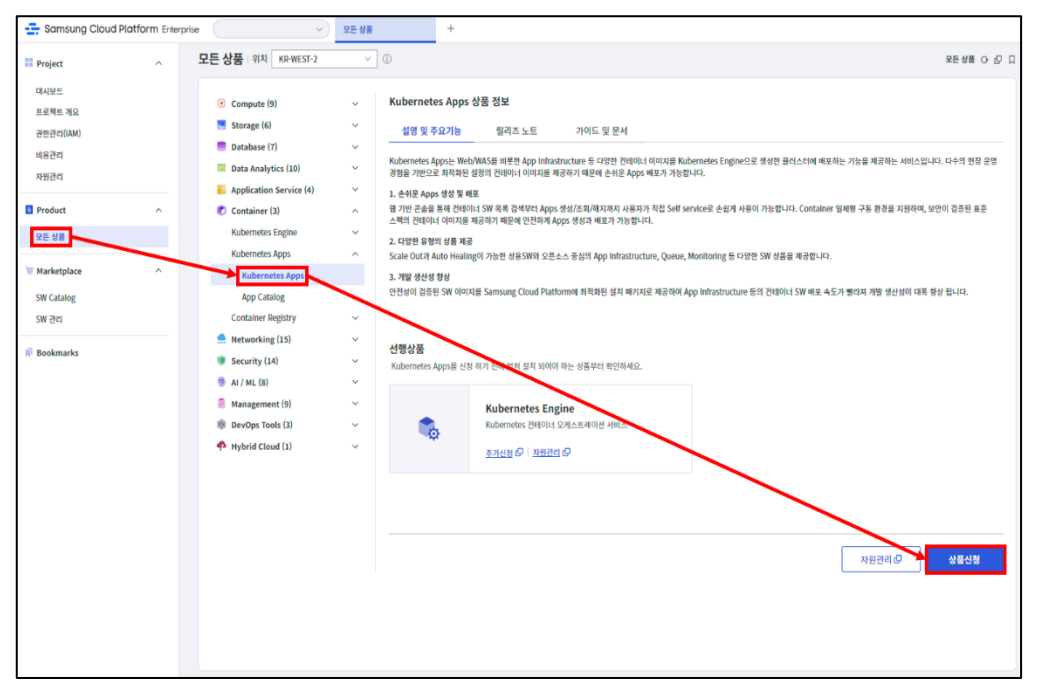

 Kubernetes Apps 를 배포할 Kubernetes Cluster 를 선택하고 Namespace 정보를 입력합니다.

#### **[입력정보]** - Kubernetes Cluster: 기 생성한 클러스터 이름 선택 - Namespace: 신규 Namespace 생성 리스트박스를 선택 후 ingress 입력

| Kubernetes Ap      | pps - Kubernetes Apps 신청 : 위치 KR-EAST-1 🗸 🗸       | > 모든상품 > Kubernetes Apps - Kubernetes App                                      |
|--------------------|---------------------------------------------------|--------------------------------------------------------------------------------|
| Cluster 선택         |                                                   | ∠ Cluster 선택 ··· App 선택 ··· 이용동의 ··· 필수 정보 입력 ··· 신경 정보 확(                     |
| Subernetes Cluster | k8clsxx                                           |                                                                                |
| amespace 🗄         | 신규 Namespace 생성                                   | ✔<br>7/60 ✔                                                                    |
|                    | Ready 상태인 Node가 없는 Kubernetes Cluster는 표시되지 않습니다. | Kubernetes Apps         ₩ 0           커뮤니티 버전 5W에 대한 기술지원료는 별도로         부과입니다. |
|                    |                                                   | 총 애상 급역(1개월)<br>₩ 0                                                            |
|                    |                                                   |                                                                                |
|                    |                                                   |                                                                                |
|                    |                                                   |                                                                                |
|                    |                                                   |                                                                                |
|                    |                                                   | 다음                                                                             |

③ Kubernetes Apps 신청 화면에서 배포할 S/W Name 을 검색하여 선택 후 다음 버튼을 선택합니다.

# [입력정보] - 검색: ingress ※ NGINX Ingress Controller Community 체크

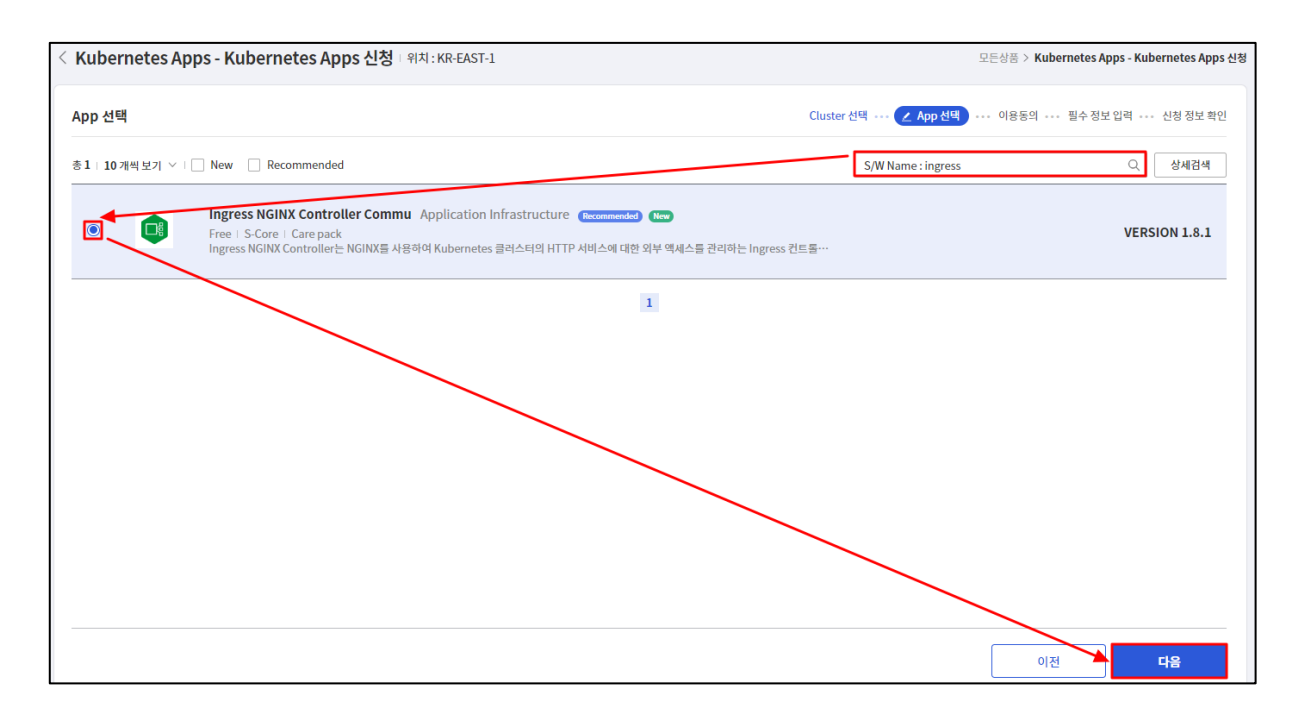

 ④ 이용동의 내용을 확인 후 '위의 약관에 동의합니다'에 체크 및 약관을 읽고 해당에 내용에 동의하며 다음 버튼 선택합니다.

| < Kubernetes A | pps - Kubernetes Apps 신청 - 위치 : KR-EAST-1                                                                                                    | 모든상품 >                                       | Kubernetes Apps - Kubernetes Apps | 신청 |
|----------------|----------------------------------------------------------------------------------------------------|----------------------------------------------|-----------------------------------|----|
| 이용동의           | Cluster 선택 ··· A                                                                                                    | pp 선택 … 🖊 이용동의                               | ••• 필수 정보 입력 ••• 신청 정보 확인         |    |
|                | Ingress NGINX Controller Commu + 버전 1.8.1<br>S-Core + Free + Care pack                                                                                                    |                                              | Application Infrastructure        |    |
| 개요             | NGINX Ingress Controller는 Kubernetes 환경을 위한 특별한 로드밸런서입니다. 엔터프라이즈 환경에서 프로덕션 워크로드를 Kubernetes 로 이동하면<br>생활 수 있습니다. NGINX Ingress Controller는 Kubernetes 애플리케이션의 트래픽 라우팅 복잡성을 추상화하고 Kubernetes 서비스와 외부 서비스 간                                                                                                    | <sup>민</sup> 애플리케이션 트래픽 관리와<br>의 연결점을 제공합니다. | + 관련하여 추가적인 문제와 복잡성이 발            |    |
|                | Kubernetes Apps<br>Kubernetes Apps는 몇 분내에 SCP Kubernetes Engine에 배포 할 수 있도록 패키징된 어플리케이션입니다.                                                                                                    |                                              |                                   |    |
| 제약사항           | "nginx"라는 이름의 IngressClass가 없는 경우, "nginx"라는 이름의 IngressClass가 생성됩니다.<br>"nginx"라는 이름의 IngressClass가 이미 있는 경우, "릴리스령·ዛ인스페이스"라는 이름의 IngressClass가 생성됩니다.<br>Default IngressClass 선택시, IngressClass에 Ingressclass.kubernetes.io/is-default-class: "true" 라는 annotation이 추가되어 Default Ingress<br>Ingress에 IngressClass를 지정하지 않았고 클러스터 내에 Default IngressClass가 정확히 하나만 있는 경우, 쿠버네티스는 클러스터의 Default Ingress<br>자세한 내용은 쿠버네티스 문서를 참고하시기 바랍니다. | Class가 됩니다.<br>SClass를 Ingress에 적용합니!        | cł.                               |    |
| 가격             | NGINX Ingress Controller 는 SCP Kubernetes 클러스터에 무료로 배포할 수 있습니다.<br>참고 : 이 제품 자체는 사용료가 없으나, Kubernetes Engine 사용에는 비용이 부과됩니다. 최신 가격정책은 아래 링크를 참고하세요.<br>"SCP 가격정책" 클릭 > "요금 가준" 색선 확인                                                                                                    |                                              |                                   |    |
| 가이드 및 문서       | 사용자 가이드                                                                                                    |                                              |                                   |    |
| 지원             | Samsung SDS는 이 애플리케이션에 대한 지원을 제공하지 않습니다.<br>하지만 Kubernetes Ingress Controller github에서 커뮤니티 지원을 이용할 수 있습니다.<br>그리고 에스코이에서 Kubernetes Ingress Controller에 대한 기술 서비스를 제공합니다.                                                                                                    |                                              |                                   |    |
| 서비스 약관         | 이 제품을 사용하면 SCP Kubernetes Apps 서비스 약관, 다음 소프트웨어 라이선스 이용약관과 소프트웨어나 서비스와 함께 제공되는 해당 오픈소스 라이<br>약관과 라이선스를 신중히 검토하여 소프트웨어 또는 서비스로 인해 발생할 수 있는 의무를 자세히 확인하시기 바랍니다.                                                                                                    | 선스 약관 준수에 동의하게 됩                             | 니다.                               |    |
|                | SCP Kubernetes Apps 서비스 약관<br>NGINX Ingress Controller 라이션스                                                                                                    |                                              | 🗾 위의 약관에 동의합니다.                   | J  |
|                |                                                                                                    |                                              | 이전 다음                             |    |

⑤ 필수 정보 입력 후 다음 버튼 선택하고 신청정보확인 후 완료 버튼 선택합니다.

| <b>[입력정보]</b><br>- 이름: ingress-controller<br>- PVC: 사용 체크                                                                                                    |
|----------------------------------------------------------------------------------------------------|
| (ubernetes Apps - Kubernetes Apps 신청 : 위치 : KR-EAST-1 모든상품 > Kubernetes Apps - Kubernetes Apps - Kube |

| 필수 정보 입력     | Cluster 선택 ···· App                                                              | 선택 ••• 이용동의 ••• <mark>૮ 필수 정보 입적</mark> ••• 신청 정보 확인       |
|--------------|----------------------------------------------------------------------------------|------------------------------------------------------------|
| 이를 *         | Ingress-controller<br>사랑 가능한 Apps 및 입니다. 18/2                                    | ■ 예상 금액<br>신청한 상품총 1개                                      |
| 추가 정보 입력<br> | true v                                                                           | Kubernetes Apps ₩ 0<br>거뮤니티 버진 SW에 대한 기술지원료는 별도로<br>부가답니다. |
| PVC          |                                                                                  | 총 예상 금액(1개월)                                               |
|              | Name     StorageClass     용량 *       ☑     logs     nfs-subdir-external-sc     ✓ | ₩ 0                                                        |
| 태그 1 🔅       | 태그 추가 SCP-Usenx ×                                                                |                                                            |
|              |                                                                                  |                                                            |
|              |                                                                                  |                                                            |
|              |                                                                                  | 이전 다음                                                      |

| < Kubernetes | Apps - Kubernetes Apps 신청 대위치 : KR-EAST-1 |           | > 모든상품 > Kubernetes Apps - Kubernetes App                  | os 신청  |
|--------------|-------------------------------------------|-----------|------------------------------------------------------------|--------|
| 신청 정보 확인     |                                           |           | Cluster 선택 ・・・ App 선택 ・・・ 이용동의 ・・・ 필수 정보 입력 ・・・ 🖊 신청 정보 확인 |        |
|              |                                           |           | 신칭한 상품 총 1<br>😠 예상 청구 금액(월 기준)   약 ₩                       | 개<br>0 |
| Kubernete    | es Apps                                   |           | ₩ 0                                                        |        |
| Cluster      | k8sclxx                                   | Namespace | ingress                                                    |        |
| 애플리케이션       | Ingress NGINX Controller Community        | 이름        | ingress-controller                                         |        |
|              |                                           |           |                                                            |        |
|              |                                           |           | 예상금액 🛛 ₩ 0                                                 |        |
|              |                                           |           |                                                            |        |
|              |                                           |           |                                                            |        |
|              |                                           |           |                                                            |        |
|              |                                           |           |                                                            |        |
|              |                                           |           |                                                            | -      |
|              |                                           |           | 이전 완료                                                      |        |

⑥ ingress-controller 이름으로 배포된 Kubernetes Apps 목록 화면을 확인합니다.

| Kubernetes Apps    |           |           |                   |       |           |          |       |
|--------------------|-----------|-----------|-------------------|-------|-----------|----------|-------|
| 총 1   20개씩 보기 🗸    |           | All       | My App 이름을 입력     | 하세요.  |           | Q 상세검색   | 상품신청  |
| 이름 드               | Cluster 🚍 | Namespace | 애플리케이션 三          | 버전    | 위치 三      | 상태       |       |
| ingress-controller | k8sclxx   | ingress   | Ingress NGINX Co… | 1.8.1 | KR-EAST-1 | Deployed | 상품 해지 |

☞ (참고) ingress-controller 역할 (<u>kubernetes 공식홈페이지</u> 참조)

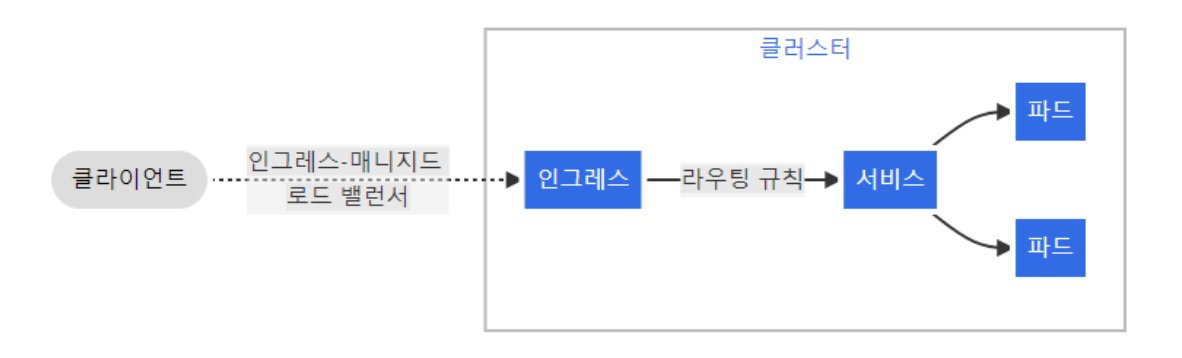

#### 4.2 Ingress Controller의 Node Port 상태 확인하기

- ※ 초기 배포 시 ingress-controller 의 Service Type 이 Node Port 입니다. 따라서, External IP 가 연결되지 않았고 Load Balancer 의 서비스에도 등록되지 않았습니다. Load Balancer 에 LB Service 를 설정한 후 Ingress Controller 의 Node Port 를 Load Balancer 로 변경합니다.
  - ① 모든 상품 → Container → Kubernetes Apps → Kubernetes Apps 에서 자원관리 버튼을 선택합니다.

|                                               |                                                                                                    | 15.98 |                                                                                                    |
|-----------------------------------------------|----------------------------------------------------------------------------------------------------|-------|----------------------------------------------------------------------------------------------------|
| # Project ^ 모든                                | 상품 위치 KR-WEST-2                                                                                                    | ~     | © 2€ 48 0 G                                                                                                    |
| 대시보드                                          | Compute (9)                                                                                                    | ~     | Kubernetes Apps 상품 정보                                                                                                    |
| IP roject         ^         모든           대시보트 | VBB     IFIN     KR WEST-2       ©     Compute (9)       ■     Storage (6)       ■     Database (7)       ■     Database (7)       ■     Database (7)       ■     Database (7)       ■     Database (7)       ■     Database (7)       ■     Database (7)       ■     Database (7)       ■     Database (7)       ■     Database (7)       ■     Container (3)       Notemete Registry       ■     Namagement (9)       ■     PerOps Tools (3)       ●     Hybrid Cloud (1) |       | ●         ●         ●         ●         ●         ●         ●         ●         ●         ●         ●         ●         ●         ●         ●         ●         ●         ●         ●         ●         ●         ●         ●         ●         ●         ●         ●         ●         ●         ●         ●         ●         ●         ●         ●         ●         ●         ●         ●         ●         ●         ●         ●         ●         ●         ●         ●         ●         ●         ●         ●         ●         ●         ●         ●         ●         ●         ●         ●         ●         ●         ●         ●         ●         ●         ●         ●         ●         ●         ●         ●         ●         ●         ●         ●         ●         ●         ●         ●         ●         ●         ●         ●         ●         ●         ●         ●         ●         ●         ●         ●         ●         ●         ●         ●         ●         ●         ●         ●         ●         ●         ●         ●         ●         ●         ●         ● |
|                                               |                                                                                                    |       | 자원관리 <i>다</i> 상품신형                                                                                                    |
|                                               |                                                                                                    |       |                                                                                                    |
|                                               |                                                                                                    |       |                                                                                                    |

 해당 클러스터에 배포된 Kubernetes Apps 목록 중 ingress-controller 를 선택합니다.

| Kubernetes Apps    |           |           |                   |       |           |          |       |
|--------------------|-----------|-----------|-------------------|-------|-----------|----------|-------|
| 총 🛿 🗆 20 개씩 보기 ∨   |           | All       | My App 이름을 입력     | 하세요.  |           | Q 상세검색   | 상품신청  |
| 이름 드               | Cluster 📃 | Namespace | 애플리케이션 三          | 버전    | 위치 三      | 상태       |       |
| ingress-controller | k8sclxx   | ingress   | Ingress NGINX Co… | 1.8.1 | KR-EAST-1 | Deployed | 상품 해지 |

③ ingress-controller App 의 Service 항목 내 External-IP 'none' 상태 확인 후 Ports 항목을 선택합니다.

| < Kubernetes App | os - Kubernetes Apps 상세 Lingress-control        | ler                  |                            |                              | > 자원관리 > Kubernetes Apps - Kuberne | tes Apps 상세 O [2] 🛛 |
|------------------|-------------------------------------------------|----------------------|----------------------------|------------------------------|------------------------------------|---------------------|
|                  |                                                 |                      |                            |                              |                                    |                     |
| Deployed         |                                                 |                      |                            |                              |                                    | 상품해지                |
| 상세정보             | 태그 작업이력                                         |                      |                            |                              |                                    |                     |
| 프로젝트명            |                                                 |                      |                            |                              |                                    |                     |
| 위치               | KR-EAST-1                                       |                      |                            |                              |                                    |                     |
| 상품/서비스           | Kubernetes Apps                                 |                      | 자원 유형                      | Kubernetes Apps              |                                    |                     |
| 자원명              | ingress-controller                              |                      | 자원ID                       | RELEASE-qMQZMBnF(            | q1cRHKhic5DDDk                     |                     |
| SRN              | srn:public:KR-EAST-1:KOREA-EAST-1-SCP-B001:PROJ | ECT-wTZdT2dYrHcKqT0V | WDhkTxe:kubernetes-apps:ku | ubernetes-application/RELEAS | SE-qMQZMBnFq1cRHKhic5DDDk 🕞        |                     |
| 생성자              |                                                 |                      | 생성일시                       | 2023-08-29 11:02:29 (/       | Asia/Seoul, GMT +09:00)            |                     |
| 애플리케이션           | Ingress NGINX Controller Community              |                      | Cluster                    | k8sclxx                      |                                    |                     |
| Namespace        | ingress                                         |                      | 이름                         | ingress-controller           |                                    |                     |
| Service          | <b>*</b> 1                                      |                      |                            |                              |                                    |                     |
|                  | Name                                            | Туре                 | Cluster-Ip                 | External-Ip                  | Ports                              | Age                 |
|                  | ingress-controller                              | NodePort             | 1                          | <none></none>                | 80:32266/TCP,443:31412/TCP         | 19m                 |

④ Service 의 ingress-controller 항목을 클릭해 배포된 App 의 서비스 상세 내역을 확인하고, 포트 매핑정보를 확인 후 기록해둡니다. (예, 32615)

| Kubernetes Eng | <b>gine - 서비스 상세</b> 🛛 ingress-controll  | er                                     |                                            | ·····································  | 권리 > Kubernetes Engine - 서비스 상세 O |
|----------------|------------------------------------------|----------------------------------------|--------------------------------------------|----------------------------------------|-----------------------------------|
|                |                                          |                                        |                                            |                                        | 서비스 삭제                            |
| 상세정보           | YAML 이벤트                                 |                                        |                                            |                                        |                                   |
| 프로젝트명          |                                          |                                        | 위치 KR-WES                                  | Nİ                                     |                                   |
| 생성일시           | 2023-11-11 06:46:13 (Asla/Seoul, GMT +09 | 00)                                    |                                            |                                        |                                   |
| 서비스명           | Ingress-controller                       |                                        | 네임스페이스 Ingress                             |                                        |                                   |
| 레이블            | app=ingress-controller sdspaas.ic        | /created-by=2250 product=nginx-ing     | gress-controller app.kubernetes.lo/na      | me=Ingress-controller release=ingr     | ess-controller                    |
|                | sdspaas.lo/version=1.8.1 app.kub         | ernetes.lo/instance=ingress-controller | sdspaas.lo/managed-by=SDS_PaaS             | release-Id=RELEASE-53ka1JqIrlbIFJK3Cyl | Nyua                              |
|                | app.kubernetes.lo/managed-by=Helm        | sdspaas.lo/name=Ingress_NGINX_Co       | ntroller_Community_1.8.1 sdspaas.ic        | /resource-kind=service sdspaas.lo/     | price=Free                        |
|                | app.kubernetes.lo/component=control      | er sdspaas.lo/ld=IMAGE-As9_7lOdsD      | hiZq_kiyfifb                               |                                        |                                   |
| 어노테이션          | meta.helm.sh/release-name: Ingress-co    | ntroller meta.helm.sh/release-name     | space: Ingress                             |                                        |                                   |
| 셀렉터            | app=ingress-controller app.kuber         | netes.lo/name=ingress-controller ap    | p.kubernetes.io/instance=ingress-controlle | r release=Ingress-controller           |                                   |
|                | app.kubernetes.lo/component=controll     | er                                     |                                            |                                        |                                   |
| 유형             | NodePort                                 |                                        | 세션 어피니티 None                               |                                        |                                   |
| 클러스터 IP        | 172.20.242.158                           |                                        | 외무 트래픽 정책 Cluster                          |                                        |                                   |
| 외무 IP          | None                                     |                                        |                                            |                                        |                                   |
| 포트             | 총 2                                      |                                        |                                            |                                        |                                   |
|                | 포르명                                      | 포트                                     | 대상 포트                                      | 노드 포트                                  | 프로토클                              |
|                | http                                     | 80                                     | http                                       | 32615                                  | тср                               |
|                | https                                    | 443                                    | https                                      | 30711                                  | TCP                               |

#### 4.3 Load Balancer에 LB 서비스 설정

① 모든 상품→Networking→ Load Balancer →사전에 생성한 LB를 클릭합니다.

| and and and                                  | DE 4         | 나푸 위치 KR-WEST-2                                                                                    | ~ 4     | 0 R545 0 f                                                                                                    |
|----------------------------------------------|--------------|----------------------------------------------------------------------------------------------------|---------|----------------------------------------------------------------------------------------------------|
| Project                                      | ~ <u>+</u> E |                                                                                                    |         |                                                                                                    |
| 대시보트<br>프로젝트 개요<br>권한관리(IAM)<br>비용관리<br>자왕관리 | Ø            | Database (7)<br>Data Analytics (10)<br>Application Service (4)<br>Container (3)<br>Networking (15) | ~ ~ ~ ~ | Load Balancer 상품 정보<br>성정 및 주요기능 원리즈 노트 기이드 및 문서<br>Load Balanceb 트레 귀약해 시디스에 새러로 트레텍을 문신시의 영광전 / MEA가 요그리더로 특는 세스트입니다. Load Balanceb: 방원에 맞게 세계 문산 방식을 제용할 수 있으며, 사용자가<br>목록하기 이어는 트레텍 구 부대나 전에 방법시 연필된 세계적 방상 작동 여러분을 제공하는데는 Checkle 후 다른 세계은 트레텍을 무리시켜 새너스의 양성공 전수공을 보장해 봅니다.                                                                                                    |
| Product                                      | 0            | VPC                                                                                                | ~       | 1. 다양한 셔버 부와 분산 명식 책용<br>상황에 맞는 부와 분산 명식을 선택하여 최적의 경로로 분산합니다.                                                                                                    |
| 모든 상품                                        |              | VPC<br>서보넷                                                                                         |         | Round Robin : 가장된 사비물에 순부적으로 분산 수영 현담<br>Least Connection : 가장 작은 수의 연물이 이루어진 사비로 불당                                                                                                    |
| Marketplace                                  | ^            | Public IP                                                                                          |         | Hash : 플리이언트의 Source IP 정보행 해상하여 식별된 시바로 향당                                                                                                    |
| SW Catalog<br>SW 관리                          |              | NAT Gateway<br>Internet Gateway                                                                    |         | 2. 사비스 토프 간란 생절<br>별 가진 은유를 통해 린미지위 Loud Bulance를 생성하고 서비스 프트를 설정[전리할 수 있습니다. L4단위 Load Bulancer 서비스의 경우 다른프트 설정이 가능하여 [80, 443, 8589-3090 동), 이미 가위 Load Bulancer 지비스의 경우 다른프트 설정이 가능하여 [80, 443, 8589-3090 동), 이미 가위 Load Bulancer 지비스의 경우 다른프트 설정이 가능하여 [80, 443, 8589-3090 동), 이미 가위 Load Bulancer 지비스의 경우 다른프트 설정이 가능하여 [80, 443, 8589-3090 동), 이미 가위 Load Bulancer 지비스의 경우 다른프트 설정이 가능하여 [80, 443, 8589-3090 동), 이미 가위 Load Bulancer 지비스의 전문 도움을 했다. 전문 다른 프트 설정 전문 다른프트 설정이 가능하여 [80, 443, 8589-3090 동), 이미 가위 Load Bulancer 지비스의 전유 도움을 했다. 지하고 프트 설정이 가능하여 [80, 443, 8589-3090 동), 이미 가위 Load Bulancer 지비스의 전유 다른프트 설정이 가능하여 [80, 443, 8589-3090 동), 이미 가위 Load Bulancer 지비스의 경우 다른프트 설정이 가능하여 [80, 443, 8589-3090 동), 이미 가위 Load Bulancer 지비스의 전유 다른프트 설정이 가능하여 [80, 443, 8589-3090 동), 이미 가위 Load Bulancer 지비스의 전유 다른프트 설정이 가능하여 [80, 443, 8589-3090 동), 이미 가위 Load Bulancer 지비스의 전유 다른프트 설정이 가능하여 [80, 443, 8589-3090 동), 이미 가위 Load Bulancer 지비스의 전유 다른프트 설정이 가능하여 [80, 443, 8589-3090 동), 이미 가위 Load Bulancer 지비스의 전유 다른프트 설정이 가능하여 [80, 443, 8589-3090 동), 이미 가위 Load Bulancer 지비스의 전유 다음프 설정이 가능하여 [80, 443, 8589-3090 동), 이미 가위 Load Bulancer 지비스의 전유 다른프트 설정이 가능하여 [80, 443, 8589-3090 동), 이미 Load Bulancer 지비스의 전유 다른프트 설정이 가능하여 [80, 443, 8589-3090 동), 이미 Load Bulancer 지비스의 전유 다른프트 설정이 가능하여 [80, 443, 8589-3090 동), 이미 Load Bulancer 지비스의 전유 다른프트 성정이 있는 [80, 4599 File Reventer File Reventer File Reventer File Reventer File Reventer File Reventer File Reventer File Reventer File Reventer File Reventer File Reventer File Reventer File Reventer File Reve<br>Reventer File Reventer File Reventer F |
| Bookmarks                                    | $\mathbf{i}$ | VPC Peering<br>Routing Table                                                                       |         | 3. 양화된 보안<br>의부 네트워그의 Load Balancer, Load Balancer의 시에 간 연결에 Firewall을 제공하여, 순인되지 않은 접근으로부터 시비들을 인전하게 보호합니다.                                                                                                    |
|                                              |              | Endpoint<br>Security Group<br>Load Balancer<br>Load Balancer<br>LBA(t)<br>LBA(t)                   | Â       | <ul> <li>관련 사내 전환 세계교 환역</li> <li>관련 Laad Baalonce Hell, 에너 그들을 받들어 전 바닥인 로그었던 상 것이었다. 가는 실망을 제공용하여 전리다져 조크 열만성 규칙 실망이 가능하며, 서너 그들을 통한 뛰어 전용으로 적용된 Load Balancer 서너스 일로만인 전환이 가능하고,</li> <li>선명상품</li> <li>Load Balancer 또 신한 위기 전에 전자 설치 다이지 하는 성공부터 확인하세요.</li> </ul>                                                                                                    |
|                                              |              | LB프로파일<br>DNS<br>GSLB                                                                              |         | VPC         Virtual Server           ロマシニ ひちがり ベルビ ガジ 小点 出当市 水子市上 かかった         ヨマシニ ひちがり ベルジ ガ 小市           ホルビビ ジー・ションゴ ジ         カルビビ ジー・ションゴ ジ                                                                                                    |
|                                              |              | VPN<br>Transit Gateway                                                                             | č       |                                                                                                    |
|                                              |              | Direct Connect                                                                                     | ~       |                                                                                                    |
|                                              |              | Firewall<br>Cloud LAN-Data Center<br>Cloud LAN-Camous                                              |         |                                                                                                    |
|                                              |              | Global CDN                                                                                         |         | 利用用 日本 日本 日本 日本 日本 日本 日本 日本 日本 日本 日本 日本 日本                                                                                                    |

② 현재 생성된 Load Balancer 에서 [연결된 자원] 탭을 클릭 후, [LB 서버 그룹 생성]을 클릭합니다.

| < Load Balancer - | · Load Balancer 상세 다 Bac                       | ¢                            |            |                    |     | 627168.2                                         | > 자원관리 > Load | Balancer - Load Ba                                                       | ancer 상세 더 亿 [         |
|-------------------|------------------------------------------------|------------------------------|------------|--------------------|-----|--------------------------------------------------|---------------|--------------------------------------------------------------------------|------------------------|
| Active            |                                                |                              |            |                    |     |                                                  |               |                                                                          | 상품해지                   |
| 상세정보              | 연결된 자원 태그                                      | <u>1</u> 작업이                 | 력          |                    |     |                                                  |               |                                                                          |                        |
| LB 서비스            | 사용 중인 서비스: 1<br>서비스에 연결된 서버그룽 수 ①: 1           | 대 (최대 20 대 )<br>대 (최대 60 대 ) |            |                    |     |                                                  |               |                                                                          |                        |
|                   | 총1                                             |                              |            |                    | l   | 100자 이하의 검색어를 입력히                                | 세요.           | Q 상세검색                                                                   | LB 서비스 생성              |
|                   | 서비스명 👫                                         | 서비스 IP 드                     | 서비스/전달 포트  | 구분 드               | 프로토 | URL 처리                                           | 서버그룹          | 상태                                                                       |                        |
|                   | LBSVCSSHXX                                     | 192.168.150.1                | 22         | L4                 | TCP | -                                                | LBSVGRSSHxx   | • Up                                                                     | 삭제                     |
| LB 서버그룽           | 서비스 중인 시비그쿱 멤비 수 ①:<br>중 2                     | 1 대(최대 300 대                 | 1)         |                    |     | LB 서버그룸 명을 입력하세요.                                |               | Q. 상세검색                                                                  | LB서버그룸생성               |
|                   | 서버그룸영 +1                                       | 참조서비스                        | (1)        | 서버그름구분             |     | 서버그등                                             | 병비            | 상태                                                                       |                        |
|                   |                                                |                              |            |                    |     |                                                  |               |                                                                          |                        |
|                   | LBSVGRSSHXX                                    | LBSVCSSHXX                   | Defa       | ult                |     | bastionxx(192.168.0.2)                           |               | Active                                                                   | 삭제                     |
|                   | LBSVGRSSHX                                     | LBSVCSSHxx                   | Defa       | ault               |     | -                                                |               | <ul> <li>Active</li> <li>Active</li> </ul>                               | 삭제<br>삭제               |
| LB 프로파일           | LBSVGRSSH0X<br>LBSVGRHTTPXX<br>총 1             | -                            | Def:       | sult               | 1   | bastionxx(192.168.0.2)<br>-<br>.B 프로파일 명을 입력하세요. |               | Active Active Active Q 성세검색                                              | 삭제<br>삭제<br>LB 프로파일 생성 |
| LB 프로파일           | LBSVGRS3+0X<br>LBSVGRHTTPXX<br>총 1<br>표로파일명 +는 | -                            | Def<br>Def | uult<br>uult<br>⊋Æ | 1   | bastlonxx(192.168.0.2)<br>-<br>                  | ۱۵            | Active     Active     Active     Active     Active     Active     Active | 식제<br>삭제<br>LB 프로파일 생성 |

③ 아래 입력정보를 참고하여 LB 서버그룹을 생성합니다.

# [입력정보]- Load Balancer 선택: 사전에 생성한 LB 선택(예 LBxx)- 서버 그룹: IngressGroupHTTP- 대상 서버: 사전에 Kubernetes Engine 의 Node Pool 에서<br/>생성한 2 개의 VM 선택하고<br/>앞서 기록한 매핑 포트 입력(예: 32615)- 헬스체크: 헬스체크 포트에 매핑 포트 입력 (예: 32615)- 나머지 값은 default

| Load Balancer -    | LB 서버그룹 생성 : 위치 KR-WEST-II 🗸 🗸                                                                          | 토카 베르그레 ji > 모든상품 > Load Balancer - LB 서버그를                                                                    |
|--------------------|----------------------------------------------------------------------------------------------------|----------------------------------------------------------------------------------------------------|
| 필수 정보 입력           |                                                                                                    | 2 필수 정보 임의 ···· 신청 정보 확                                                                                        |
| Load Balancer 선택 * | LBxx ~                                                                                                  |                                                                                                    |
| 서버그룸명 *            | IngressGroupHTTP         ✓           사용 가능된 IB 서비그룹앱 입니다.         16/20                                 | 예상 금액           신청한 상품 총 1개                                                                                    |
| 무하분산 ①             | Round robin V                                                                                           | IR서버그르 \\\0                                                                                                    |
| 대상서버 ①             | Virtual Server ∨ ske-nodexx-689dfd5469xdincc-pmctf(192 ∨ 本?                                             |                                                                                                    |
|                    | 서비그로멤버 포트 ① 활성화 ①                                                                                       | 종 예상 금액(1개월)                                                                                                   |
|                    | (x) ske-nodexx-689dfd5469xdt··· 32615 ENABLED ∨                                                         | ₩ 0                                                                                                    |
|                    | ⊗ ske-nodexx-689dfd5469xdl         32615         ENABLED         ✓                                      |                                                                                                    |
| 헬스체크               | 프로토콜 TCP V                                                                                              |                                                                                                    |
|                    | <b>헬스체크포트</b> ① 32615 주기(초) ① 1-2,147,483,64                                                            | 17                                                                                                    |
|                    | 대기시간(초) ③ 1-2,147,483,647 탐지 횟수 ③ 1-2,147,483,647                                                       | 57                                                                                                    |
|                    | 서버그륭내 포함된 모든서버의 Security Group에 LB 서비스를 위한 Rule 추가가 필요합니다.<br>ex. (Inbound) 허용포트·전달 포트, 대상주소1.B LInk IP |                                                                                                    |
| HTTP 1.1 ①         | ☑ 사용                                                                                                    |                                                                                                    |
|                    |                                                                                                    |                                                                                                    |
| 추가 정보 입력           |                                                                                                    |                                                                                                    |
| <b>H</b> ⊒ 1 ()    | [테그 추가] SCPuserax ×<br>◎ 신규래그 추가는 성용선왕 반요 후 적용됩니다.                                                      |                                                                                                    |
|                    |                                                                                                    | te de la companya de la companya de la companya de la companya de la companya de la companya de la companya de |

| < Load Balan | i <b>cer - LB 서버그룹 생성</b> 트위치 : KR-WEST-해 | 및 문제에 프레, 프 > 모든상품 > Load Balancer - LB 서비그용 생성                                                                |
|--------------|-------------------------------------------|----------------------------------------------------------------------------------------------------|
| 신청 정보 확인     |                                           | 필수 정보 입력 … 🗾 신청 정보 확인                                                                                          |
| SCP HOL교육_   | 8                                         | 신청한상풍 총 1개<br>🔒 예상 청구 금액(월 가준)   약 ₩ 0                                                                         |
| LB 서버그       | 2                                         | ₩ 0                                                                                                    |
| 서버그룸명        | IngressGroupHTTP                          | 시버그콤멤버<br>ske-nodexx-689did5469xdincc-6g2hd(192.168.50.2), ske-nodexx-689did5469xdincc-<br>pmctf(192.168.50.3) |
| 프로토콜         | TCP                                       | · 12615 32615                                                                                                  |
| 주기(초)        | 5                                         | 데기시간(초) 5                                                                                                    |
| 탐지 횟수        | 3                                         |                                                                                                    |
|              |                                           | W 0                                                                                                    |
|              |                                           | 예상 금액 🚻 🛈                                                                                                    |
|              |                                           |                                                                                                    |
|              |                                           |                                                                                                    |
|              |                                           |                                                                                                    |
|              |                                           | 이전 환료                                                                                                    |

④ 현재 생성된 Load Balancer 에서 [연결된 자원] 탭을 클릭 후, [LB 프로파일 생성]을 클릭하고, 아래 입력 값을 참조하여 LB 프로파일을 생성합니다.

| [입력정보]                                                         |
|----------------------------------------------------------------|
| - Load Balancer 선택: 사전에 생성한 LB 선택(예 LBxx)<br>- 프로파일 유형: 애플리케이션 |
| - 프로파일명: IngressProfile                                        |
| - 세션유지시간(초): 300                                               |

| Load Balancer -       | LB 프로파일 생성 비위치 KR-WEST-!! >                                                                                                    | BCP+CLIN_E> 모든상품 > Load Balancer - LB 프로피 |
|-----------------------|----------------------------------------------------------------------------------------------------|-------------------------------------------|
| 일수 정보 <mark>입력</mark> |                                                                                                    | ∠ 필수 정보 입력 ···· 신청 정보 회                   |
| oad Balancer 선택 *     | 18xx Y                                                                                                    | 🔒 예상 금액                                   |
| 비스 구분                 | LATCD A Second Control of Control of Control | 신정한 상품 총 1개                               |
| 로파일명 *                | IngressProfile            사용 가능한 LB 프로패얼 명 입니다.         34/20                                                                                                    | 니 프로파일 \\                                 |
| 년유지시간(초) 🕕            | 300<br>● UDP Idle Timeout(세신유지시간)은 TCP 결과 동일하게 적용됩니다.<br>현재 SCP에서는 TCP에 대하여 Iddnut 3005, 전체 30-5,4005표 지원합니다.<br>NSC+T TO Fulle Timeout: Thin. 1ch, default 3005, Tax2 2,147,483,497초                                                                                                    | ङ জ∛ ∂জ্যেশ্ব<br>₩ 0                      |
| 가 정보 입력               |                                                                                                    |                                           |
| 11(1)                 | 태그추가 SCPUsenx ×<br>● 신규태그추가는 상품신청 환료 후 적용됩니다.                                                                                                    |                                           |
|                       |                                                                                                    |                                           |
|                       |                                                                                                    | 다음                                        |

| < Load Balancer - | LB 프로파일 생성 위치: KR-WEST | NCFHIR 그레_II > 모든상품 > Load Balancer - LB 프로파일 생성 |        |                                         |
|-------------------|------------------------|--------------------------------------------------|--------|-----------------------------------------|
| 신청 정보 확인          |                        |                                                  |        | 필수 정보 입력 •••• 🖊 신청 정보 확인                |
| SCP HOLZED, R     |                        |                                                  |        | 신청한 상품 총 1개<br>■ 예상 청구 금액(월 기준)   약 ₩ 0 |
| LB 프로파일           |                        |                                                  |        | ₩ 0                                     |
| 프로파일 유형           | 애플리케이션                 | 서비스 구분                                           | L4 TCP |                                         |
| 프로파일명             | IngressProfile         |                                                  |        |                                         |
| 세션유지시간(초)         | 300 초                  |                                                  |        |                                         |
|                   |                        |                                                  |        |                                         |
|                   |                        |                                                  |        | 예상 금액 ₩ 0                               |
|                   |                        |                                                  |        |                                         |
|                   |                        |                                                  |        |                                         |
|                   |                        |                                                  |        |                                         |
|                   |                        |                                                  |        |                                         |
|                   |                        |                                                  |        |                                         |
|                   |                        |                                                  |        | 이전 완료                                   |

⑤ 현재 생성된 Load Balancer 에서 [연결된 자원] 탭을 클릭 후, [LB 서비스 생성]을 클릭하고, 아래 입력 값을 참조하여 LB 서비스를 생성합니다.

#### [입력정보]

- Load Balancer 선택: 사전에 생성한 LB 선택(예 LBxx)
- 서비스명: IngressService
- 서비스 포트: 80
- 전달 포트: 매핑 포트(예, 32615)
- NAT IP: 사용
- 서버 그룹: IngressGroupHTTP
- 프로파일-애플리케이션: IngressProfile

| Load Balancer -   | LB 서비스 생성 1위치 KR-V                     | /EST-II v                                                    | NEFFINIE 그에 jii > 모든상품 > Load Balancer - LB 셔티 |
|-------------------|----------------------------------------|--------------------------------------------------------------|------------------------------------------------|
| 실수 정보 입력          |                                        |                                                              | ▲ 필수 정보 입역 신청 정보:                              |
| oad Balancer 선택 * | LBxx                                   | ~                                                            |                                                |
| 비스명 *             | IngressService<br>사용 가능하 LB 서비스의 입니다.  | 14/20                                                        | 에상 금액<br>신청한 상품 총 1개                           |
| 비스 IP             | 신규 IP 할당 🛛 🗸                           |                                                              |                                                |
| 비스 구분 🕕           | L4                                     | ✓ TCP ✓                                                      | LB 시미스                                         |
| 비스 포트 * 🕕         | 80                                     |                                                              |                                                |
| <b>₩</b> ₩₩ (1)   | 사용가능한 포트입니다.                           |                                                              | 총 예상 금액(1개월)                                   |
| = + ©<br>TIP ①    | × ₩8                                   |                                                              | ₩ 7,300                                        |
|                   | 자동생성                                   |                                                              |                                                |
|                   | 40.00                                  |                                                              |                                                |
| 비그룹 ①             | IngressGroupHTTP                       | く C                                                          |                                                |
|                   | ex. (Inbound) 허용포트:전달 포!<br>서버 그룹 생성하기 | curry shouped LD 사이드를 위한 null 부가가 걸었습니다.<br>E, 대상주소1B Unk IP |                                                |
| 로파일               |                                        |                                                              |                                                |
|                   | 지쪽성 ①                                  | 사용안함 🗸                                                       |                                                |
|                   | 에들러케이션 ()                              | IngressProfile V                                             |                                                |
| 헤스 로그저장 🕕         | □ 사용                                   |                                                              |                                                |
|                   | 로그 저장을 사용하는 경우 로그 7<br>로그 저장소 설정 바로가기  | 방장소를 먼저 설정해야 합니다.                                            |                                                |
|                   |                                        |                                                              |                                                |
| 가 정보 입력           |                                        |                                                              |                                                |
| 11                | 태그 추가 SCP:usenxx ×                     |                                                              |                                                |
|                   | ① 신규태그 추가는 상품신청 완                      | 료 후 적용됩니다.                                                   |                                                |
|                   |                                        |                                                              |                                                |
|                   |                                        |                                                              | re                                             |

| < Load Balancer | - LB 서비스 생성 : 위치 : KR | WEST-2 |        |          | 해외 바이드 고메_비 > 모든상품 > Load Balancer - LB 서비스 생산 |
|-----------------|-----------------------|--------|--------|----------|------------------------------------------------|
| 신청 정보 확인        |                       |        |        |          | 필수 정보 입력 🚥 🗶 신형 정보 확인                          |
| 10102313        |                       |        |        |          | 신청한 상품 총 1개<br>🖬 예상 청구 금액(월 기준)   약 ₩ 7,300    |
| LB 서비스          |                       |        |        |          | ₩ 7,300                                        |
| 서비스명            | IngressService        |        | 서비스 IP | 신규 IP 할당 |                                                |
| 서비스 구분          | тср                   |        |        |          |                                                |
| 서비스 포트          | 80                    |        |        |          |                                                |
|                 |                       |        |        |          |                                                |
|                 |                       |        |        |          | <sup>ল</sup> 상 রণ ₩ 7,300                      |
|                 |                       |        |        |          |                                                |
|                 |                       |        |        |          |                                                |
|                 |                       |        |        |          |                                                |
|                 |                       |        |        |          |                                                |
|                 |                       |        |        |          | 이전 완료                                          |

⑥ 서비스 상태가 Down에서 Up으로 변경되는 것을 확인합니다.

| C Load Balancer - Load Balancer 상세 : LBox |                                                                                                    |                                                                                  |                                                                                                    |                                                               |      |                                                                                                    |                                                   |        | cer - Load B                                                             | alancer 상세 〇                                                                                         |
|-------------------------------------------|----------------------------------------------------------------------------------------------------|----------------------------------------------------------------------------------|----------------------------------------------------------------------------------------------------|---------------------------------------------------------------|------|----------------------------------------------------------------------------------------------------|---------------------------------------------------|--------|--------------------------------------------------------------------------|----------------------------------------------------------------------------------------------------|
| Active                                    |                                                                                                    |                                                                                  |                                                                                                    |                                                               |      |                                                                                                    |                                                   |        |                                                                          | 상품해지                                                                                                 |
| 상세정보                                      | 연결된 자원 태그                                                                                                    | 1 작업                                                                             | 이러                                                                                                   |                                                               |      |                                                                                                    |                                                   |        |                                                                          |                                                                                                    |
| B 서비스                                     | 사용 중인 서비스: 2 대                                                                                                    | 대 ( 최대 20 대 )                                                                    |                                                                                                    |                                                               |      |                                                                                                    |                                                   |        |                                                                          |                                                                                                    |
|                                           | 서비스에 연결된 서버그룹 수 🕕 🛛 2 🛙                                                                                                    | 대 ( 최대 60 대 )                                                                    |                                                                                                    |                                                               |      |                                                                                                    |                                                   |        |                                                                          |                                                                                                    |
|                                           | 총 2                                                                                                    |                                                                                  |                                                                                                    |                                                               |      | 100자 이하의 검색어를 입력                                                                                                    | 하세요.                                              | Q      | 상세검색                                                                     | LB 서비스 생성                                                                                            |
|                                           | 서비스명 +드                                                                                                    | 서비스 IP 드                                                                         | 서비스/전달 포트                                                                                            | 구분 드                                                          | 프로토클 | URL 처리                                                                                                    | 서버그통                                              |        | 상태                                                                       |                                                                                                    |
|                                           | LBSVCSSHxx                                                                                                    | 192.168.150.1                                                                    | 22                                                                                                   | L4                                                            | TCP  | -                                                                                                    | LBSVGRSSHxx                                       | •      | Up                                                                       | 삭제                                                                                                   |
|                                           |                                                                                                    |                                                                                  |                                                                                                    |                                                               |      |                                                                                                    |                                                   |        |                                                                          |                                                                                                    |
|                                           | IngressService                                                                                                    | 192.168.150.2                                                                    | 80→32615                                                                                             | L4                                                            | TCP  | -                                                                                                    | IngressGroupHT                                    |        | Up                                                                       | 삭제                                                                                                   |
| B 서버그롱                                    | IngressService<br>서비스 중인 시비그룹 멤버 수 ① :<br>총 3                                                                                                    | 192.168.150.2<br>3 대 (최대 300                                                     | 80→32615<br>Cl()                                                                                     | L4                                                            |      | -<br>B 서비그룹 명을 입력하세요.                                                                                                    | IngressGroupHT                                    | ۹      | Up<br>상세검색                                                               | 삭제<br>LB 서비그룹 생                                                                                      |
| 3 서버그룸                                    | ingressService<br>서비스 중인 서비그콩 멤버 수 ① :<br>총 3<br>서비그동영 +1                                                                                                    | 192.168.150.2<br>3 대 (최대 300<br>참조서비                                             | 80→32615<br>(III)                                                                                    | L4<br>서비그룹구분                                                  |      | -<br>B 서비그를 명을 입력하세요.<br>서비그를                                                                                                    | IngressGroupHT~-                                  | ۔<br>م | Up<br>상세검색<br>상태                                                         | 나와 서비그룹 생                                                                                            |
| 3 서버그룸                                    | IngressService<br>서비스 중인 서비그룹 멤버 수 ① :<br>층 3<br>시비그룹링 4년<br>LESVGRSSHox                                                                                          | 192.168.150.2<br>3 대 (최대 300<br>활조세배<br>LBSVCSSHxx                               | 80→32615<br>(1)<br>(1)                                                                               | L4<br>서비그룹구분<br>Default                                       |      | -<br>B 서비그를 명을 입력하세요.<br>서비그트<br>bastionxx(192.168.0.2)                                                                                   | IngressGroupHT~-                                  | ۵<br>۵ | Up<br>상세검색<br>상태<br>Active                                               | 식계<br>LB 서비그룹 생                                                                                      |
| 8 시비그룹                                    | IngressService<br>시비스 중인 시비그를 멤버 수 ① :<br>층 3<br>시비그룹형 4년<br>LBSVGRSSHtx<br>LBSVGRSSHtx<br>LBSVGRSSHtx                                                            | 192.168.150.2<br>3 대 (최대 300<br>참조세비<br>LBSVCSSHxx<br>-                          | 80→32615<br>(1)<br>(1)<br>(1)<br>(1)<br>(1)<br>(1)<br>(1)<br>(1)<br>(1)<br>(1)                       | L4<br>서비그동구분<br>Default<br>Default                            |      | B 시비그롱 명을 입력하세요.<br>시비그를<br>bastionxx(192.168.0.2)                                                                                        | ingressGroupHT~-                                  |        | Up<br>상세검색<br>상태<br>Active<br>Active                                     | 식계<br>LB 서비그동 생<br>식계<br>식계                                                                          |
| 3 서비그룹                                    | ingressService<br>시비스 중인 시비그용 멤버 수 ① :<br>중 3<br>시미그용영 +는<br>LESVGRSSHox<br>LESVGRSSHox<br>LESVGRHTTPx<br>ingressGroupHTTP                                        | 192.168.150.2<br>3 মে ( বাঁম 300<br>ইক্তম্ব<br>LBSVCSSHxx<br>-<br>IngressService | 80→32615<br>(1)<br>(2)<br>(1)<br>(2)<br>(2)<br>(2)<br>(2)<br>(2)<br>(2)<br>(2)<br>(2                 | L4<br>서버그룹구분<br>Default<br>Default<br>Default                 |      | B 시비그중 명을 입력하세요.<br>세비그를<br>bastionix(192.168.0.2)<br>-<br>ske-nodexx-689dfd5469xx                                                        | IngressGroupHT~-<br>특명백<br>dincc-6g2hd(192.168.~~ |        | Up<br>상세권색<br>상세권색<br>Active<br>Active<br>Active                         | 식계<br>LB 시비그름 생<br>식계<br>식계<br>식계                                                                    |
| 8 서비그롱                                    | ingressService<br>서비스 중인 시비그용 멤버 수 ① :<br>중 3<br>세미그룹링 +는<br>LESVGRSSHot<br>LESVGRSSHot<br>LESVGRSSHot<br>LESVGRHTTPox                                            | 192.168.150.2<br>3 대 ( 티대 300<br>왕조4백<br>LBSVCSSHox<br>-<br>ingressService       | 80→32615<br>(q))<br>(A)<br>(A)<br>(A)<br>(A)<br>(A)<br>(A)<br>(A)<br>(A)<br>(A)<br>(                 | L4<br>서비그동구분<br>Default<br>Default                            |      | B 시비그를 명을 입력하세요.<br>시비그를<br>bastionxx(192.168.0.2)<br>ske-nodexx-689dfd5469xc                                                             | IngressGroupHT~<br>특명에<br>dincc-6g2hd(192.168.~~  |        | Up<br>상세권색<br>상태<br>Active<br>Active                                     |                                                                                                    |
| › 시버그콩<br>                                | ingressService<br>서비스 중인 서비그용 멤버 수 ① :<br>총 3<br>세미그동영 +는<br>LESVGRSSHot<br>LESVGRSSHot<br>LESVGRHTTPox<br>IngressGroupHTTP                                       | 192.168.150.2<br>3 cl ( 4(cl 300<br>8 2.444<br>LBSVCSSHox<br>-<br>IngressService | 80 → 32615<br>(q)<br>(a)<br>(b)<br>(c)<br>(c)<br>(c)<br>(c)<br>(c)<br>(c)<br>(c)<br>(c)<br>(c)<br>(c | L4<br>서비그룹구분<br>Default<br>Default                            |      | B 시비그를 명을 입력하세요.<br>시비그를<br>bastionxx(192.168.0.2)<br>ske-nodexx-689d1d5469xc<br>B 프로파일 명을 입력하세요.                                         | IngressGroupHT-                                   |        | Up<br>상세건색<br>상세건색<br>Active<br>Active<br>Active<br>Active<br>Active     | 식계<br>LB 서비그룹 생<br>식계<br>식계<br>LB 프로파일 생                                                             |
| ) 서비그콩<br>= 프로파일                          | ingressService<br>서비스 중인 서비그용 멤버 수 ① :<br>총 3<br>세미그동생 +는<br>LESS/GRS5btx<br>LESS/GRS5btx<br>ILSS/GRS5btx<br>ILSS/GRS1TP<br>IngressGroupHTTP<br>총 2               | 192.168.150.2<br>3 대 (취대 300<br>왕조세백<br>LBSVCSSHox<br>-<br>IngressService        | 80 → 32615<br>(4)<br>(2)<br>(2)<br>(2)<br>(2)<br>(2)<br>(2)<br>(2)<br>(2)<br>(2)<br>(2               | L4<br>서비그동구분<br>Default<br>Default<br>구분                      |      | B 시비그를 명을 입력하세요.<br>서비그를<br>bastionax(192.168.0.2)<br>ske-nodexx-680dld5469xx<br>B 프로파일 명을 입력하세요.<br>참조사                                  | IngressGroupHT~<br>특명에<br>dince-6g2hd(192.168.~~  |        | Up<br>상세권색<br>상태<br>Active<br>Active<br>Active<br>Active<br>KM권색         | 석제<br>1.B. 시비그룹 성<br>식제<br>식제<br>1.B. 프로페일 성                                                         |
| 3 시비그름<br>3 프로파일                          | ingressService<br>서비스 중인 서비그콩 멤버 수 ① :<br>총 3<br>서비그등법 나는<br>LBSVGRSSHax<br>LBSVGRSHTPX<br>ingressGroupHTTP<br>총 2<br><u>프로파함명 나는</u><br>default-app-14-HijpAykF3 | 192.168.150.2<br>3 대 (취대 300<br>방문세백<br>LBSVCSSH0X<br>-<br>IngressService        | 80 → 32615<br>(4)<br>(4)<br>(5)<br>(5)<br>(5)<br>(5)<br>(5)<br>(5)<br>(5)<br>(5)<br>(5)<br>(5        | L4<br>서비그동구문<br>Default<br>Default<br>Default<br>고문<br>L4 TCP |      | B 시비그용 명을 입력하세요.<br>4비그를<br>bastionxx(192.168.0.2)<br>ske-nodexx-689dtd5469xx<br>B 프로파일 명을 입력하세요.<br>B 프로파일 명을 입력하세요.<br>B 프로파일 명을 입력하세요. | IngressGroupHT<br>특명에<br>dincc-6g2hd(192.168      |        | Up<br>상체권색<br>상태<br>Active<br>Active<br>Active<br>Active<br>성체권색<br>상체권색 | 43<br>18 시비그로 성<br>신제<br>신제<br>18 프로파일 성<br>신제<br>신제<br>신제<br>신제<br>신제<br>신제<br>신제<br>신제<br>신제<br>신제 |

⑦ External-IP 이용하여 ingress-controller 에 접속 시도해봅니다.
 ※ nginx 기반의 ingress-controller 까지는 접속이 되었지만, web/was
 애플리케이션을 찾을 수 없기에 '404' 에러메시지가 나타납니다. 정상입니다.

| 404 Not Found         | × +                                                                                                    | -      |     | × |
|-----------------------|----------------------------------------------------------------------------------------------------|--------|-----|---|
| ← → C ▲ 주의 요함         | ¢ ه                                                                                                    | ) * C  | I 🚯 |   |
| 19] Google 캘린더 SSCP S | sCP_개발/검증 🔀 HC그룹 💲 DevOps Console 🗶 20년 Cloud-Native 🗶 Blueprint Project-L 🗶 전자 MIS PaaS 운영 🗶 클라우드 아키텍처 | X CNCF | 개발실 |   |
|                       | 404 Not Found                                                                                           |        |     |   |
|                       | nginx                                                                                                   |        |     |   |
|                       |                                                                                                    |        |     |   |
|                       |                                                                                                    |        |     |   |

### 5. 정리하기

- Ingress Controller App을 클러스터에 배포합니다.
- Load Balancer를 설정합니다.
- 웹브라우저(크롬 또는 엣지)를 이용해서 Ingress-Controller까지의 접속을 시도합 니다.